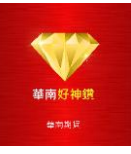

# 華南好神鑽 操作手册

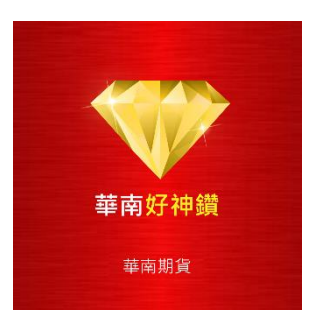

華南好神鑽是一套專為智慧型手機量身定制的交易軟體,提供全球市場即時行情,以及 基本的圖表分析功能,隨時查看完整財經資訊,讓使用者 24 小時隨時隨地進行交易,使 投資更具靈活性。

全新視覺操作介面讓使用者輕鬆掌握最專業、最快速的市場資訊及行情報價,手機支持 閃電下單讓我們的使用者在市場上總是比別人快上一步,體驗更快速精準的交易情境, 掌握投資讓您交易更順暢。

有了「華南好神鑽」您只需一機在手,無論身處何地,均可即時掌握最新走勢,快捷、 穩定地進行交易,佔盡市場先機。

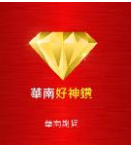

# ■ 系統支援

- Android 4.1+
- IOS 9+

# ■ 安裝華南好神鑽

● APP 商店安裝

在 Apple App Store 或安卓應用市場,搜索"華南好神鑽",找到 華南好神鑽 應 用,按照提示進行下載和安裝。

# ■ 啟動華南好神鑽

安裝完成後,點擊應用圖示,即可打開 華南好神鑽。

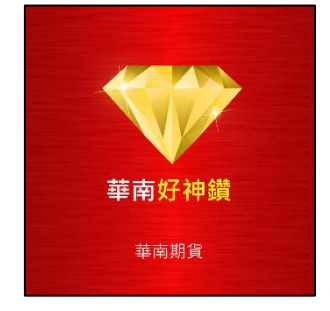

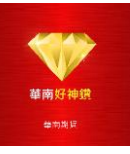

## ● <u>登入</u>

- ▶ 身分證號
  - 1. 在登入畫面輸入您的身分證號與密碼。
  - 2. 點擊登入進入。
  - 3. 點按右下方可以記憶儲存密碼

| 下午4:14 考 必 ② 奈 .ntl 中華電信ntl 台灣大哥大 チ — 100%<br>D1.44.39.53 |
|-----------------------------------------------------------|
| <b>華南好神鑽</b><br>華南期貨                                      |
| A12****167                                                |
| •••••                                                     |
| 記住密碼                                                      |
| 登入                                                        |
| 客服專線 4128889 手機撥打請加(02)                                   |
| http://ft.entrust.com.tw                                  |

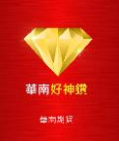

#### ● 功能說明

- ▶ 手勢基本操作
  - 快速切換頁簽
     畫面提供"頁簽"時,可以在屏幕使用

"左右"滑動手勢,快速切換頁簽功能。

2. 快速切换商品

在報價主功能查看商品詳細資訊時,可 以使用"上下滑動"的手勢快速切換報價 商品。

商品切換內容為當前停留的"報價頁簽" 內容。

例如:您由"自選"進入,則切換的商品即 為您的自選商品列表內容。

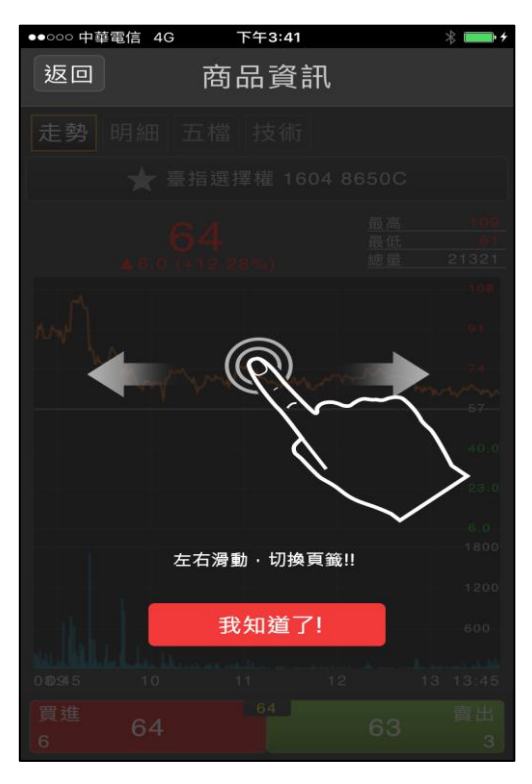

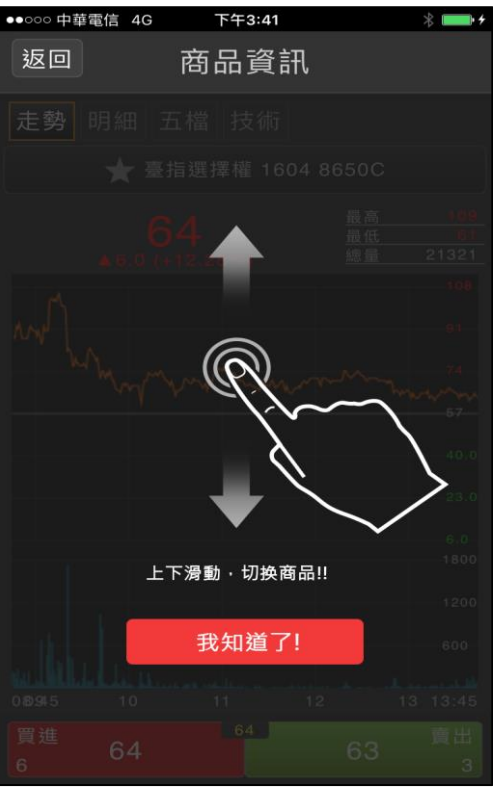

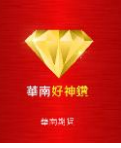

3. 欄位與排序調整

在可以調整欄位或是排序的功能中,您可 以"長按"並"拖曳"來調整欄位或是商品的 排列順序。

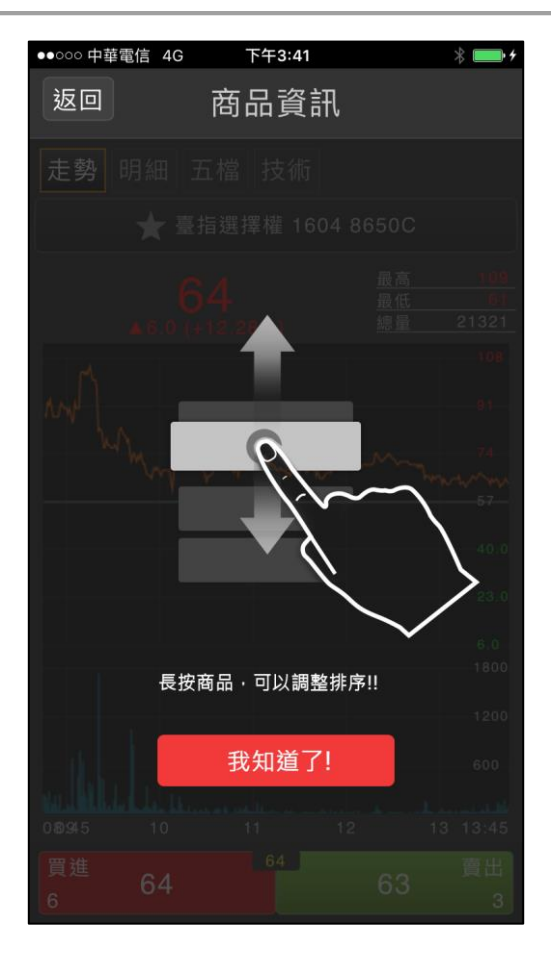

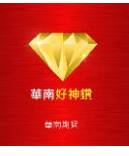

# ■ 主選單功能

華南好神鑽 提供"報價","回報","帳務"與"設定"4 個功能板塊。

#### ● 報價

▶ 包括「外期」和「自選」報價,提供全球多個交易所的期貨報價,熱門以及 自選報價。

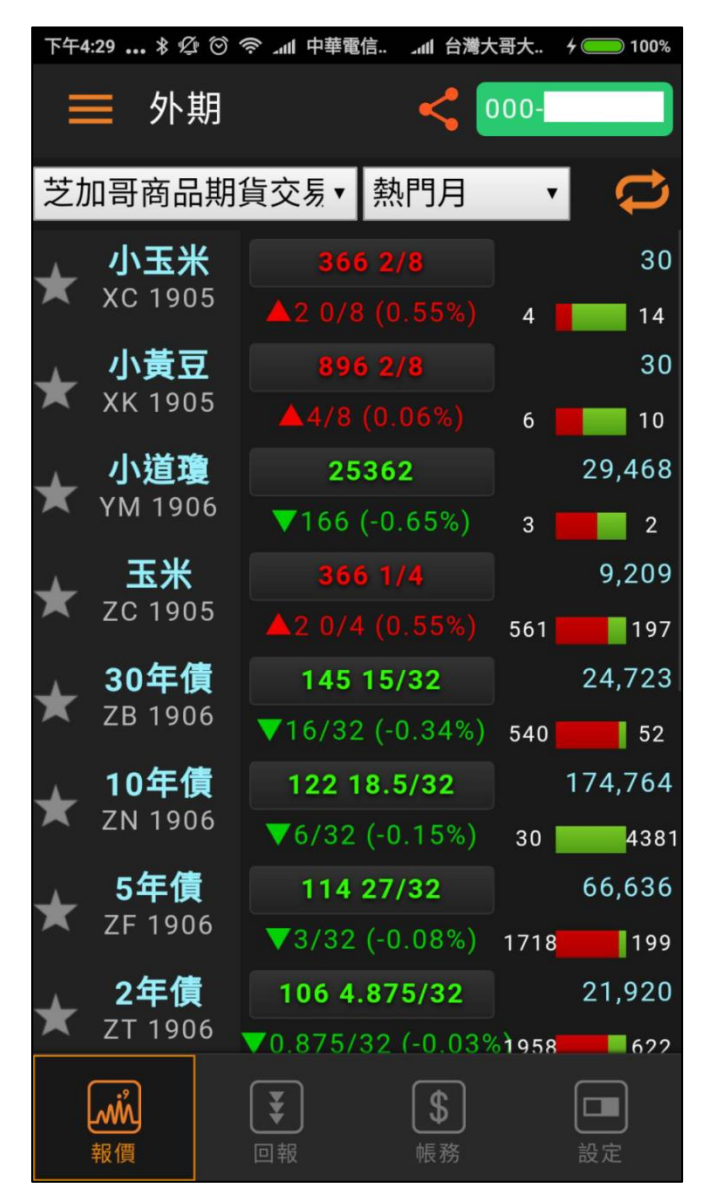

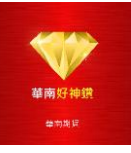

## ● 回報

▶ 提供使用者當日交易相關下單回報資訊。

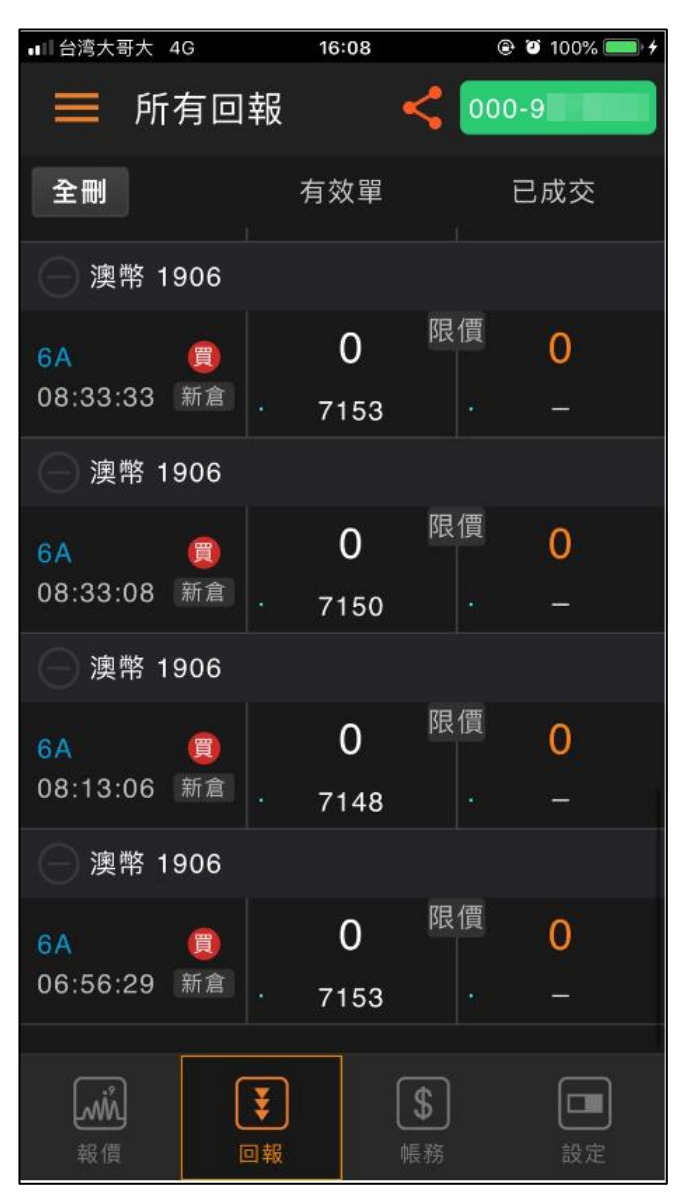

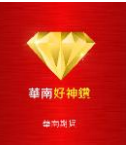

● 帳務

包括權益數、未平倉和平倉損益,「權益數」提供使用者查看交易帳戶保證 金、動態權益、平倉損益等相關資金狀態;「未平倉」顯示使用者交易帳戶 所持有合約部位;「平倉損益」提供使用者查看各商品合約平倉損益與總損 益。

1.權益數查詢

| 下午2:54 氷 ⑫ 🛇 奈 📶 中華 | 電信 3G _ แl 台灣大哥大 4G 乡 🧰 85%                                                                                                    |
|---------------------|----------------------------------------------------------------------------------------------------|
| ■ 權益數               | <b>&lt;</b> 000-                                                                                                    |
| 幣別(全部)              |                                                                                                    |
| 幣別                  | 國外-TWD                                                                                                    |
| 更新時間                | 14:54:21                                                                                                    |
| 匯率                  | 1.0000                                                                                                    |
| 前日淨額                | 10,600,000.00                                                                                                    |
| 本日存提款               | 0.00                                                                                                    |
| 期貨平倉損益              | 0.00                                                                                                    |
| 權利金收支               | 0.00                                                                                                    |
| 手續費                 | 0.00                                                                                                    |
| 期交稅                 | 0.00                                                                                                    |
| 未平倉浮動損益             | 0.00                                                                                                    |
| 權益數                 | 0.00                                                                                                    |
| 下單保證金               | 0.00                                                                                                    |
| 所需原始保證金             | 0.00                                                                                                    |
| 維持保證金               | 2,870,468.00                                                                                                    |
|                     | \$ ● ● < |

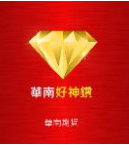

2.未平倉查詢

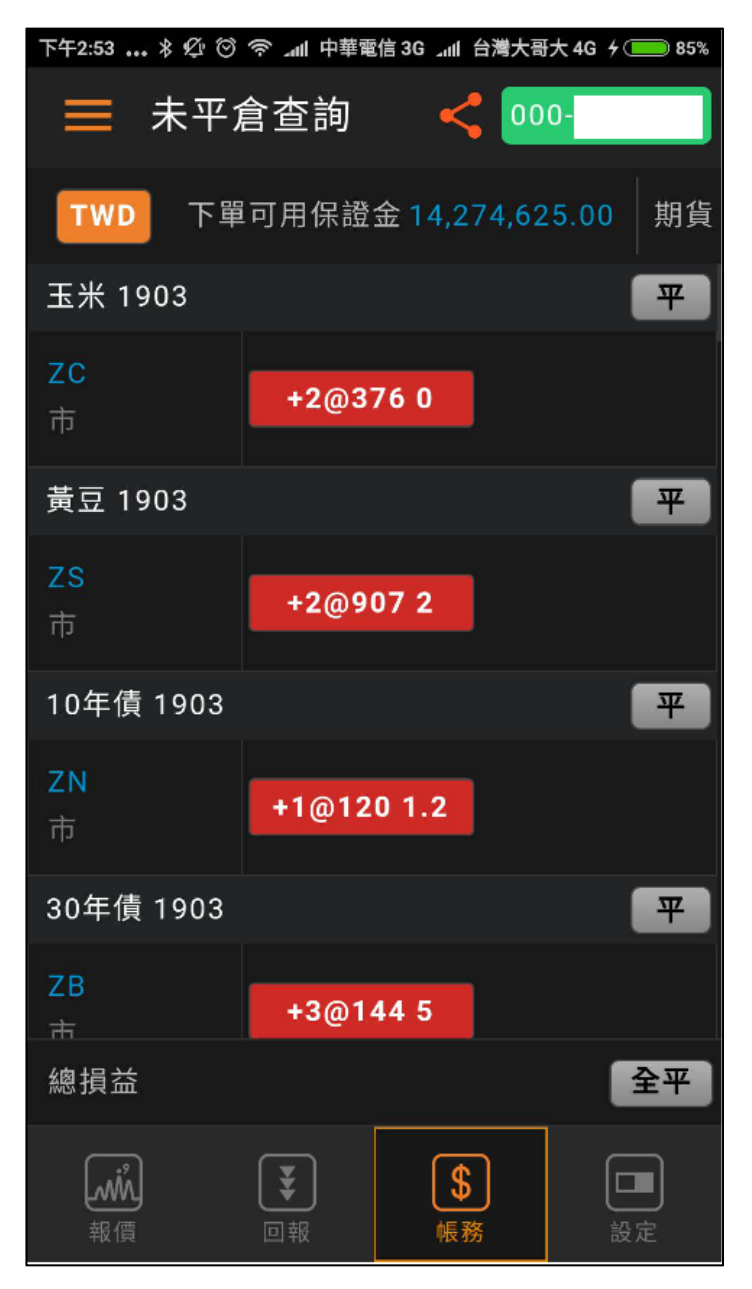

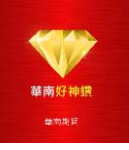

3.平倉損益

| 下午2:54 * Ø                   | ¶ الد \$ ©     | 中華電           | 信 3G ᆀ              | 台灣大哥              | Ŧ大 4G         | 4 📖 85% |
|------------------------------|----------------|---------------|---------------------|-------------------|---------------|---------|
| 📃 平倉                         | 損益             |               | <                   | 00                | 0-            |         |
|                              | 2019/0         | 3/1           | 3                   |                   | 沖             | 銷查詢     |
| TWD合計,                       | 1              |               | 盈虧試                 | 算:+               | 590,          | ,264.13 |
| 尚品·TC.F<br>交易日期              | <br>買賣別        | 別             | 口數                  | 【  價              | 格             | 損益      |
| <b>16/09/23</b><br>16/10/06  | B<br>S         | 0<br>0        | <b>0001</b><br>0001 | <b>756</b><br>759 | 9<br>6        | +270.00 |
| <b>16/09/2</b> 3<br>16/10/06 | B              | 0<br>0        | <b>0001</b><br>0001 | <b>756</b><br>759 | 8<br>7 -      |         |
| <b>16/09/23</b><br>16/10/06  | B<br>S         | 0<br>0        | <b>0001</b><br>0001 | <b>756</b><br>759 | 8             | +280.00 |
| <b>16/09/23</b><br>16/10/06  | B<br>S         | <b>0</b><br>0 | <b>0001</b><br>0001 | <b>756</b><br>759 | 8<br>7        |         |
| <b>16/09/23</b><br>16/10/06  | B<br>S         | 0<br>0        | 0001<br>0001        | <b>756</b><br>759 | 8<br>6        | +280.00 |
| <b>16/09/29</b><br>16/10/06  | B<br>S         | <b>0</b><br>0 | 0001<br>0001        | <b>765</b><br>759 | 0<br>6        | -540.00 |
| <b>16/09/19</b><br>16/09/30  | S<br>B         |               | 1<br>1              | <b>748</b><br>764 | <b>1</b><br>3 | +1,620  |
| 16/09/23                     | S              |               | 1                   | 756               | 8             |         |
| <b>減</b><br>報價               | <b>、</b><br>回報 |               | <b>(</b>            | <b>3</b><br>務     |               | 設定      |

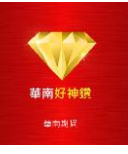

# ● 設定

▶ 提供使用者資訊、系統設定、交易設定以及系統公告訊息。

| 下午4:19 * 经 🗇 🤝                                                                                                    | 》,加中華電信 ,加台                                                                                                    | )灣大哥大                                                             |
|----------------------------------------------------------------------------------------------------|----------------------------------------------------------------------------------------------------|-------------------------------------------------------------------|
| ☰ 設定                                                                                                    | <                                                                                                    | 000-                                                              |
| ⊖ 使用者資語                                                                                                    | R                                                                                                    |                                                                   |
|                                                                                                    |                                                                                                    | 修改密碼<br>登出系統                                                      |
| ⊖ 設備信息                                                                                                    |                                                                                                    |                                                                   |
| IP位址<br>設備編碼                                                                                                    | 41c                                                                                                    | 59.120.212.219<br>fca027d03f224                                   |
| ⊖ 憑證管理                                                                                                    |                                                                                                    |                                                                   |
| 憑證狀態 : 正常                                                                                                    |                                                                                                    | 管理                                                                |
| ⊖ 系統設定                                                                                                    |                                                                                                    |                                                                   |
| 回報音效                                                                                                    | 開啟                                                                                                    | 關閉                                                                |
| 系統語系                                                                                                    | 簡體                                                                                                    | 繁體                                                                |
| 閒置安全機制                                                                                                    |                                                                                                    | 設定                                                                |
| <b>述</b><br>報價                                                                                                    | \$           回報         帳券                                                                                                    | 〕 <b>□</b>                                                        |
|                                                                                                    |                                                                                                    |                                                                   |
| 下午4:22 * 燈 🗇 🤅                                                                                                    | ◎ "ffl 中華電信   "ffl 钅                                                                                                    | 台灣大哥大                                                             |
| 下午4:22 * ☆ ♡ 종                                                                                                    | S _nl 中華電信nl f                                                                                                    | à灣大哥大 ∮ 		 100%                                                   |
| 下午4:22 * 必 づ 零 ■ 設定 下單盒                                                                                                    | ° "ııl 中華電信                                                                                                    | 3灣大哥大 / ──── 100%<br>000-                                         |
| 下午422 … * 必 <sup>(1)</sup> ≪<br>一<br>下單盒<br>當沖                                                                                                    | 》 au 中華電信。 au d<br>顧示                                                                                                    | 3濁大雨大 → ●●●●●●●●<br>●●●●●●<br><b>隆藏</b>                           |
| 下年422 … * 必 © ≪ ⇒ 設定 □ □ <                                                                                                    | 》 all 中華電信。 and f<br>願示<br>願示                                                                                                    | 1 <sup>11</sup> 大雨大 ∲ → 100%<br>000-<br><b>隆藏</b><br>略過           |
| 下午422 … * 必 © ≪ 設定 下單盒 當沖 下單確認 閃電下單 丁單確認                                                                                                    | 》 .al 中華電信al f<br>顧示<br>願示                                                                                                    | t淵大哥大 ∲ → 100%<br>000-<br>隱藏<br>略過<br>政過                          |
| 下午422 * 必 0 ≪ ○ 設定 ○ 下單盒 當沖 下單確認 閃電下單 下單確認 快速下單                                                                                                    | <ul> <li>▲ 中華電信 → 自<br/>· → 自<br/>· →<br/>· →<br/>·</li></ul>                                                                                                    | t <sup>개</sup> 大哥大 ∲ → 100%<br>000-<br><b>隠蔵</b><br>略過<br>略過      |
| 下午422 … * Ø ©  ○ 設定 ○ 下單盒 當沖 下單確認 門電下單 下單確認 快速下單 買進預設                                                                                                    | <ul> <li>· all 中華電信。 and 自</li> <li>· 頭示</li> <li>· 顕示</li> <li>· 買價</li> </ul>                                                                                                    | t <sup>洲大哥大</sup> ∲ 100%<br>000-<br><b>隱藏</b><br>略過<br><u>隋</u> 過 |
| 下午422 … * 必 © ≪ 一 設定 一 一 一 一 一 一 一 一 一 一 一 一 一 一 一 一 一 一 一                                                                                                    | <ul> <li>本山中華電信。 よ山 台</li> <li>一葉電信。 よ山 台</li> <li>一葉電示</li> <li>一葉電示</li> <li>一葉電</li> <li>一葉電</li> </ul>                                                                                                    | 1 <sup>22</sup> 大雨大。 ∲ 100%<br>000-<br>隱藏<br>略過<br>階過<br>夏價       |
| 下午422 … * 必 0 ≪ 下年422 … * 必 0 ≪ 下単盒 下単盒 常沖 下単確認 閃電下単 下単確認 閃電、単 で単確認 問題、 問題、 <ple>  問題、 問題、 問題、 問題、 <p< td=""><td><ul> <li>本山中華電信。 よ山 台</li> <li>一〇</li> <li>一〇</li> <li>一〇</li> <li>一〇</li> <li>一〇</li> <li>一〇</li> <li>一〇</li> <li>一〇</li> <li>一〇</li> <li>一〇</li> <li>一〇</li> <li>一〇</li> <li>一〇</li> <li>一〇</li> <li>一〇</li> <li>一〇</li> <li>一〇</li> <li>一〇</li> <li>一〇</li> <li>一〇</li> <li>一〇</li> <li>一〇</li> <li>一〇</li> <li>一〇</li> <li>二〇</li> <li>二〇<td>t<sup>洲大田大.</sup> ↓ 100k<br/>000-<br/>隠藏<br/>略過<br/>賣價<br/>賣價</td></li></ul></td></p<></ple> | <ul> <li>本山中華電信。 よ山 台</li> <li>一〇</li> <li>一〇</li> <li>一〇</li> <li>一〇</li> <li>一〇</li> <li>一〇</li> <li>一〇</li> <li>一〇</li> <li>一〇</li> <li>一〇</li> <li>一〇</li> <li>一〇</li> <li>一〇</li> <li>一〇</li> <li>一〇</li> <li>一〇</li> <li>一〇</li> <li>一〇</li> <li>一〇</li> <li>一〇</li> <li>一〇</li> <li>一〇</li> <li>一〇</li> <li>一〇</li> <li>二〇</li> <li>二〇<td>t<sup>洲大田大.</sup> ↓ 100k<br/>000-<br/>隠藏<br/>略過<br/>賣價<br/>賣價</td></li></ul> | t <sup>洲大田大.</sup> ↓ 100k<br>000-<br>隠藏<br>略過<br>賣價<br>賣價         |
| 下午422 * 必 0 % 下午422 * 必 0 % 下單 盒 下單 盒 下單 二 下單 確認 尺 單 確認 下 單 確認 下 單 確認 下 單 距距 下 單 距距 預 設 下 單 預 設 下 單 預 設 下 單 期 貨 分 持 倉 成本 44                                                                                                    | <ul> <li>本山中華電信。 よ山 台</li> <li>願示</li> <li>願示</li> <li>買價</li> <li>買價</li> <li></li> </ul>                                                                                                    | 3周大雨大 ∲ 100%<br>000-<br>隠蔵<br>略過<br>頁信<br>頁信                      |
| 下午422 … * 必 0 ≪ 下午422 … * 必 0 ≪ 下單盒 下單盒 常沖 下單確認 閃電 確認 閃電 確認 問題 正確認 問題 正確認 問題 証確認 問題 正確認 問題 正確認 問題 正確認 問題 正確認 問題 正確認 問題 正確認 問題 正確認 問題 証確認 問題 証確認 問題 証確認 問題 証確認 問題 証確認 問題 証確認 問題 証確認 問題 証確認 問題 証確認 問題 証確認 問題 証確認 問題 証確認 問題 証確認 問題 証確認 問題 証確認 問題 証確認 問題 証確認 問題 証確認 <p!!!!!!!!!!!!!!!!!!!!!!!!!!!!!!!!!!!< td=""><td></td><td>1<br/>3<br/>000-</td></p!!!!!!!!!!!!!!!!!!!!!!!!!!!!!!!!!!!<>                                                                                                    |                                                                                                    | 1<br>3<br>000-                                                    |
| 下午422 * 必 0 < 下午422 * 必 0 < 下單盒 二 二 一 一 一 一 一 一 一 一 一 一 一 二 二                                                                                                    | <ul> <li>本山中華電信</li></ul>                                                                                                    | 3/// 大田大 / 100k<br>000-<br>「隠蔵<br>略過<br>百佰<br>百佰<br>1<br>「隠蔵      |
| 下午422 … * 必 ©  下年422 … * 必 ©  下單盒 當沖 下單確認 閃電 單確認 閃電 單確認 問題 正 單 一 單 一 一 一 一 一 一 一 一 一 一 一 一 一 一 一 一                                                                                                    | <ul> <li>本山 中華電信 、山 台</li> <li>一〇</li> <li>一〇</li> <li>一〇</li> <li>一〇</li> <li>一〇</li> <li>一〇</li> <li>一〇</li> <li>一〇</li> <li>一〇</li> <li>一〇</li> <li>一〇</li> <li>一〇</li> <li>一〇</li> <li>一〇</li> <li>一〇</li> <li>一〇</li> <li>一〇</li> <li>一〇</li> <li>一〇</li> <li>一〇</li> <li>一〇</li> <li>一〇</li> <li>一〇</li> <li>一〇</li> <li>二〇</li> <li>二〇</li></ul>                                                                       | allith text, f 100%<br>000-<br>隠藏<br>略過<br>實價<br>責價<br>1<br>隱藏    |

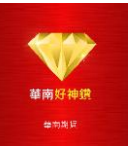

# ■ 帳號管理

## ● <u>交易帳號</u>

四大板塊右上角都會顯示目前的交易帳號,您可以在點擊查看並管理目前已經 登入的交易帳號。

| 14:34      |      | ¥{ 46∗<br>↓↑ ,ı∭ | 31% 🖁 |
|------------|------|------------------|-------|
| 返回         | 交易帳號 |                  |       |
| →已登入       |      |                  |       |
| 華 000-9112 | 2288 |                  | 管理    |
|            |      |                  |       |
| → 未登入      |      |                  |       |
|            |      |                  |       |
|            |      |                  |       |
|            |      |                  |       |
|            |      |                  |       |
|            |      |                  |       |
|            |      |                  |       |

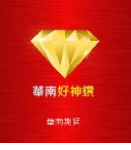

# ■ 行情看盤

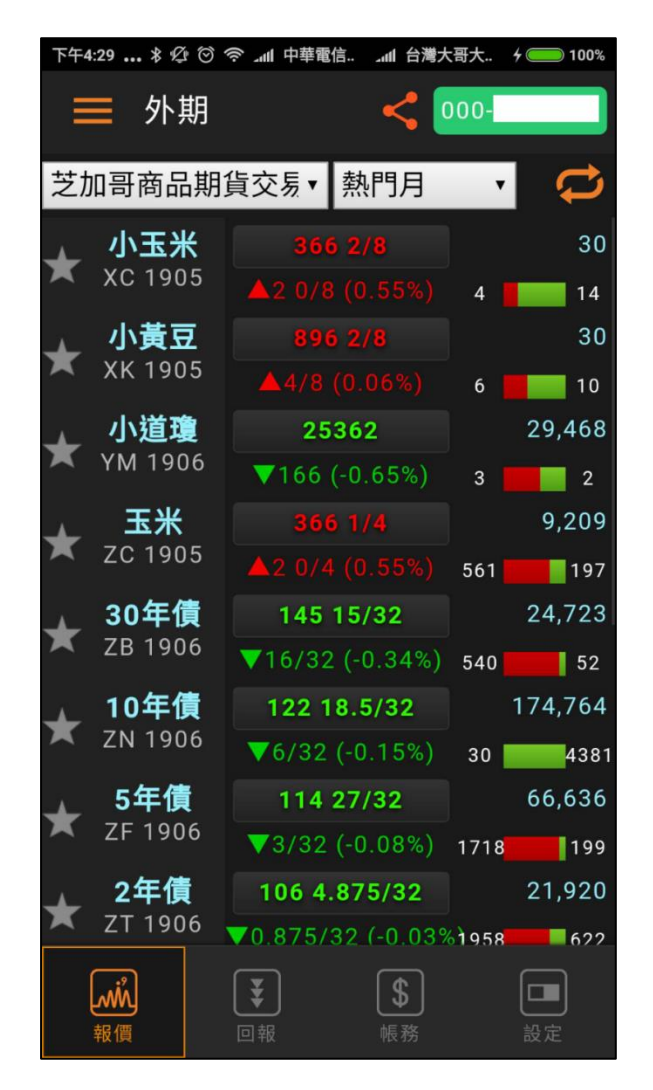

- <u>文字報價</u>
  - ▶ 包括「外期」和「自選」報價,提供全球多個交易所的期貨報價,熱門以及自 選報價。
- 加入自選

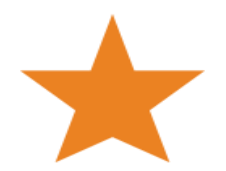

▶ 點擊畫面左側星型圖示,即可將商品加入自選,再點擊一次則移除。

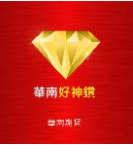

### • 切換交易所與商品

▶ 點選下拉選單可切換"交易所"與"商品"。

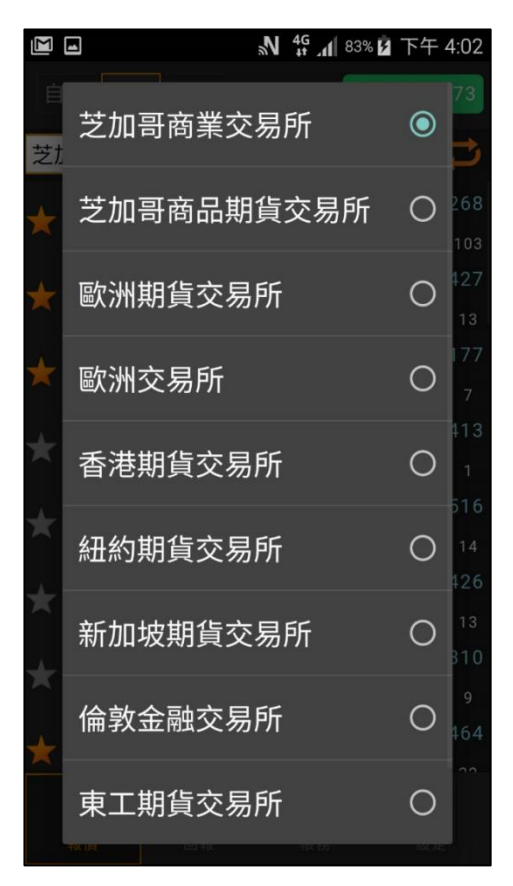

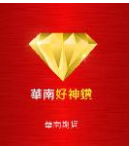

# ■ 商品資訊報價

在報價功能,點擊任一檔商品即可進入"商品資訊"報價功能。

#### ● <u>走勢</u>

▶ 提供商品當日即時價量走勢圖。點擊走勢圖可開啟"十字線"功能,查看詳細的價格數據。

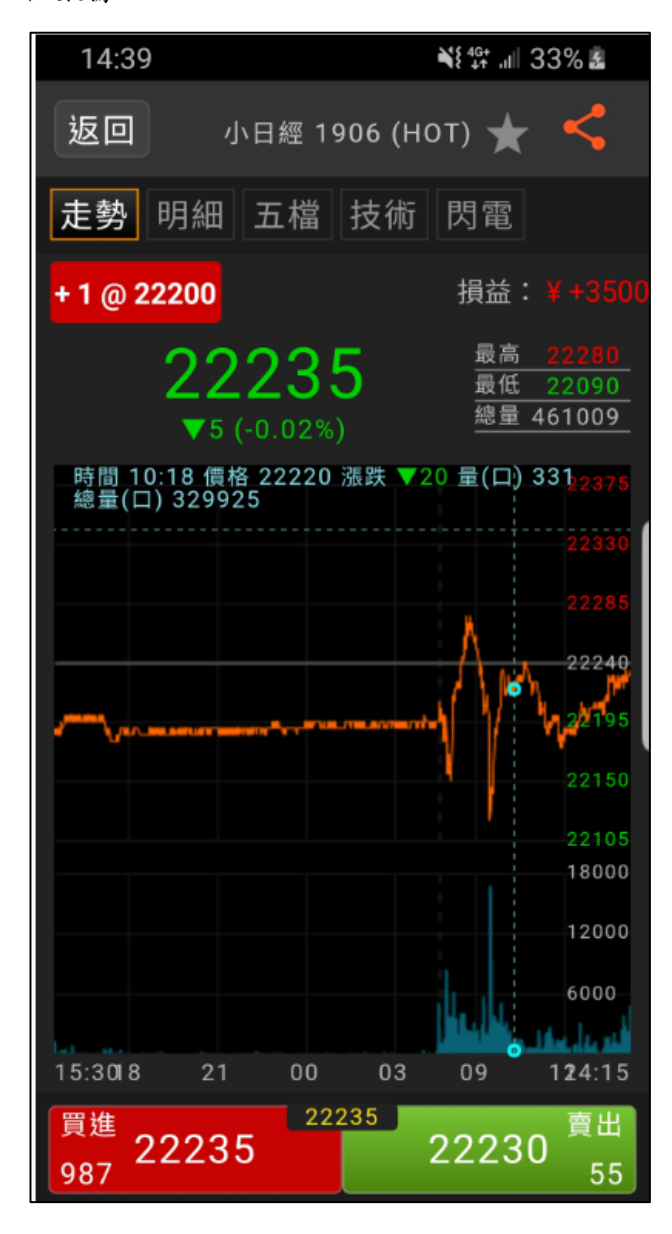

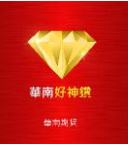

## ● 明細

▶ 提供商品合約最新盤口數據,包括價量資訊、基本資訊。

▶ 點選盤口數據中的價格欄位,可打開下單盒並連動設定下單盒合約及價格。

| 15:05                    |        | ₩\$ <sup>4G+</sup><br>+† | .ı⊫ 45% <b>2</b>       |
|--------------------------|--------|--------------------------|------------------------|
| 返回                       | 小日經 19 | 06 (HOT)                 | * <                    |
| 走勢明                      | 細 五檔   | 技術 閃電                    |                        |
| + 1 @ 222                | 00     | 損益                       | 搕: ¥ +3500             |
| (                        | 🕒 更新時間 | : 15:03:00               |                        |
| 成交價                      | 22235  | 漲 跌                      | ▼5                     |
| 買價                       | 22230  | 漲跌幅                      | -0.02%                 |
| 賣價                       | 22235  | 成交量                      | -                      |
| 開盤價                      | 22190  | 昨成量                      | -                      |
| 最高價                      | 22280  | 持倉量                      |                        |
| 最低價                      | 22090  | 開盤                       | <b>(</b> ) 15:30       |
| 參考價                      | 22240  | 收盤                       | <b>(</b> ) 14:15       |
| 昨收盤                      | 22195  | 結算價                      | 22240                  |
| <sup>買進</sup><br>914 22: | 222    | 35 222                   | 230 <sup>賣出</sup><br>8 |

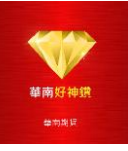

## ● <u>五檔</u>

▶ 提供最佳五檔委買委賣價量與委買委賣量小計。

▶ 點選五檔價量欄位時,可打開下單盒並連動設定下單盒合約及價格。

| 15:05 🖬                   | ¥ <sup>4</sup> ∰ .ıl∥ 45% &       |
|---------------------------|-----------------------------------|
| 返回  小                     | ら日經 1906 (НОТ) ★ <                |
| 走勢明細                      | 五檔 技術 閃電                          |
| + 1 @ 22200               | 損益:¥+3500                         |
| 委買                        | 出價委賣                              |
|                           | 22255 294                         |
|                           | 22250 206                         |
|                           | 22245 90                          |
|                           | 22240 68                          |
|                           | 22235 914                         |
| 8                         | 22230                             |
| 82                        |                                   |
| 16 <mark>9</mark>         |                                   |
| 18 <mark>5</mark>         |                                   |
| 207                       |                                   |
| 651                       | 1572                              |
| <sup>買進</sup><br>914 2223 | 22235<br>22230 <sup>賣出</sup><br>8 |

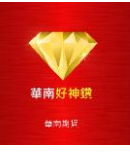

#### <u>技術</u>

▶ 提供商品分鐘週期和日線週期 K 線圖。

▶ 提供 MA 均線指標。

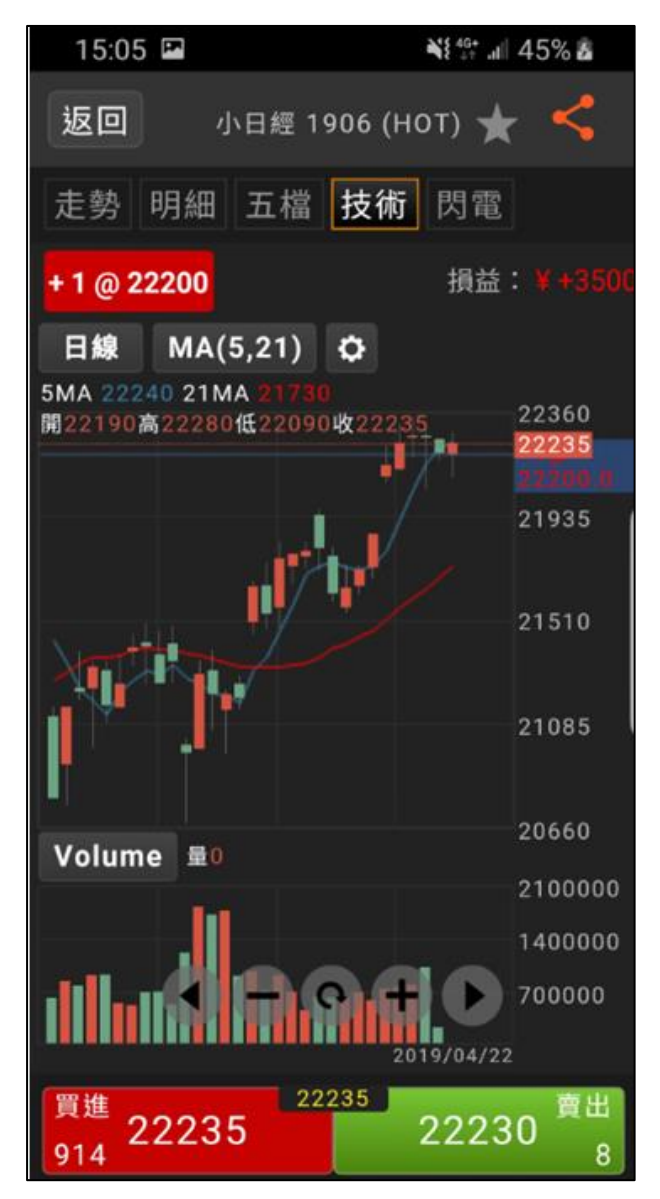

▶ 調整K線圖位置,可以使用圖表內的功能鍵。

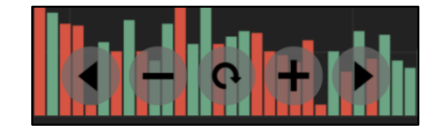

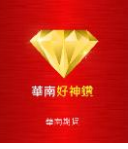

# ■ 下單交易

您可以通過"快速下單按鈕"開啟"下單盒"進行"交易"。

#### ● <u>快速下單按鈕</u>

- ▶ 文字報價
  - 點選"價格"按鈕。

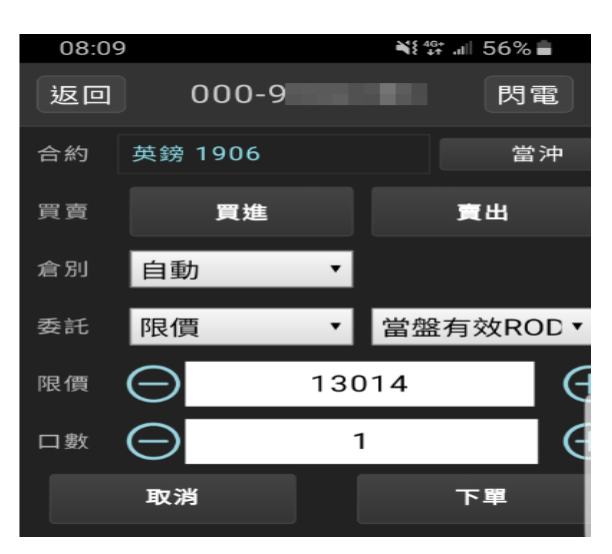

- ▶ 商品資訊
  - 點選下方"快速下單"按鈕。

| 買進<br>50  | 16545 | 16540 | 16540   | 賣出<br>3 |
|-----------|-------|-------|---------|---------|
| 2016/06/2 | 9     |       | 2016/08 | /24     |
|           |       | e +   |         | 60000   |
|           |       | 1     |         | 18000   |
| 量4234     |       |       |         | 10000   |
|           |       |       |         | 15065   |

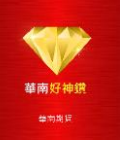

▶ 明細

■ 點選"價格"。

| 15:05      |         | ₩\$ 46+<br>++ .il | 45% 🗸    |
|------------|---------|-------------------|----------|
| 返回         | 小日經 190 | 06 (НОТ) 🤺        | < <      |
| 走勢 明       | 細 五檔    | 技術 閃電             |          |
| + 1 @ 2220 | 0       | 損益                | : ¥+3500 |
| C          | 更新時間    | : 15:03:00        |          |
| 成交價        | 22235   | 漲 跌               | ▼5       |
| 買價         | 22230   | 漲跌幅               | -0.02%   |

▶ 五檔

■ 點選"五檔價量"。

| 委買 | 出價    | 委賣 |
|----|-------|----|
|    | 16565 | 47 |
|    | 16560 | 49 |
|    | 16555 | 43 |
|    | 16550 | 61 |
|    | 16545 | 50 |
| 46 |       |    |
| 43 |       |    |
| 63 |       |    |
| 62 |       |    |
| 52 |       |    |

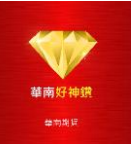

#### ● 下單盒功能說明

- ▶ 合約:顯示下單之合約。
- ▶ 帳號:顯示下單之交易帳號。
- ▶ 買賣:選擇買進或賣出單別。
- ▶ 倉別:選擇新倉或平倉(或自動)。
- ▶ 下單:可選擇價格條件及有效期。

使用時,實際的下單以期貨商是否可以接受此單別為主,下單盒設定僅為參考。

#### ● 價格條件:選擇下單觸發的價格條件。

- ▶ 市價:使用市價單送出。成交價格為當時最新價。
- ▶ 限價:使用者自訂價格掛單。
- ▶ 停損價:當價格到達使用者設定停損價格時,直接送出市價單。
- ▶ 停損限價:當價格到達使用者設定停損價格時,送出限價價格單。

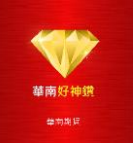

- ▶ 價格:設定送出下單之價格。
- ▶ 數量:設定送出下單之口數。
- ▶ 下單:點選後送出下單。

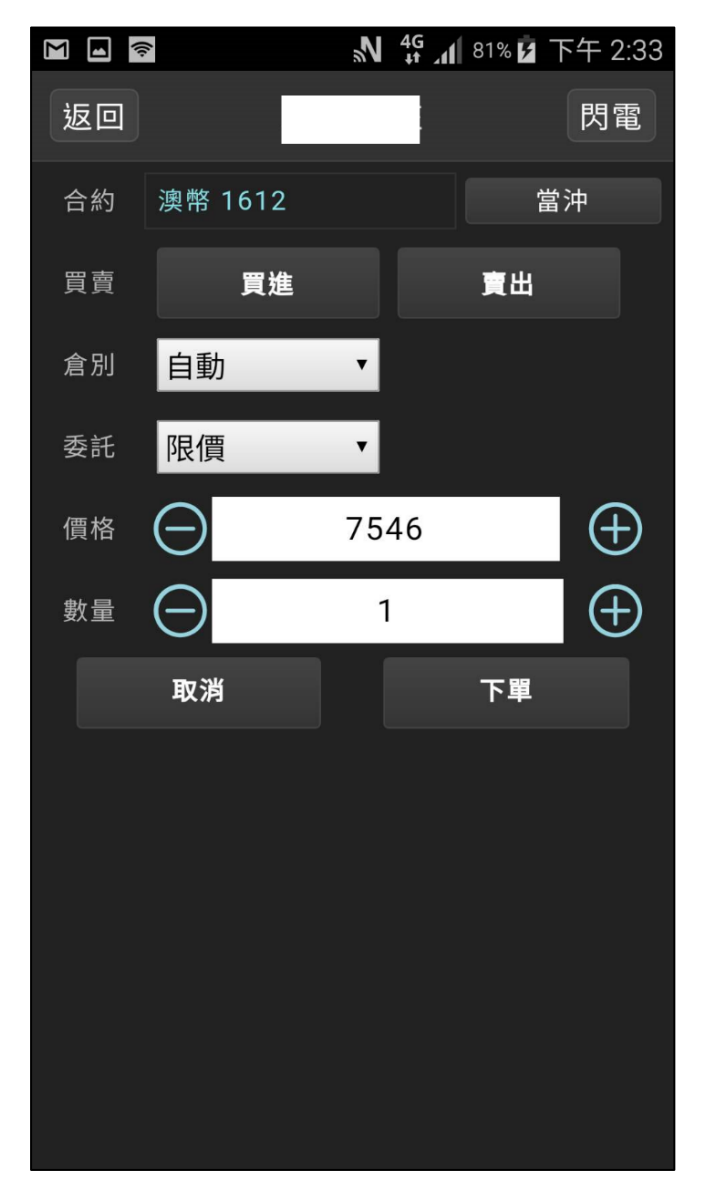

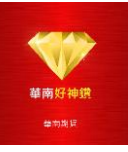

## ● <u>閃電下單</u>

▶ 在下單盒點擊切換按鈕,即可快速切換到閃電下單。

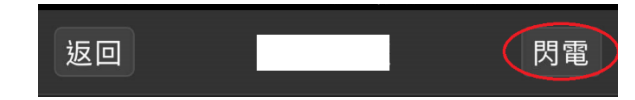

#### ● 操作說明

- 1. 委託口數設定
- 持倉與均價顯示,按下按鈕可進行 "平倉"。
- 3. 返回到最新價位
- 價格設為"最新價置中"狀態,使價格 不隨最新價上下移動。
- 5. 一次刪除目前委託中的買/賣口數。
- 6. 委託限價買進
- 7. 委託限價賣出
- 委託單數量顯示,點擊可以刪除單筆 委託。

| 無 SIM 卡   | (•      | 下午5:12     | ٩       | 55% 💷    |
|-----------|---------|------------|---------|----------|
| 返回        |         | 模擬帳號       | T       | 單盒       |
| 2         |         | 日經225 1609 | 1       | 1        |
| +1@       | 16540.0 | 2          | 損益: ¥ · | +2500.00 |
| 全刪<br>(3) | 量       | C<br>C     | 4 量     | 全刪       |
|           |         |            | 56      |          |
|           |         |            | 47      |          |
|           |         |            | 39      |          |
|           | 6       |            | 7       |          |
|           |         |            | 56      |          |
|           |         | 16545      | 34      |          |
|           | 33      | 16540      |         |          |
| 2         | 56      | 16535      |         |          |
| 1         | 49      | 16530      |         |          |
|           | 69      | 16525      |         |          |
|           | 62      | 16520      |         |          |

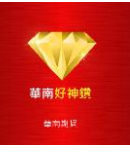

#### • 回報

▶ 提供使用者當日交易相關資訊下單回報。

#### • 回報狀態

▶ 所有

■ 檢視當日所有交易的回報資訊,以及下單狀態資訊。

▶ 有效

■ 檢視當日的有效回報資訊。

▶ 成交

■ 檢視當日已成交的回報資訊。

▶ 錯誤

■ 檢視錯誤下單的回報資訊。

| ■□□台湾大哥大 | 4G   | 10:01 |    | @ 🍯 100% 🛑 <del>/</del> |
|----------|------|-------|----|-------------------------|
| ■ 有      | 效回報  |       | <  | 000-9                   |
| 全刪       |      | 有效單   |    | 已成交                     |
| 🤶 澳幣 1   | 906  |       |    |                         |
| 6A       | (2)  | 1     | 限價 | <sup>I</sup> 0          |
| 10:00:00 | 新倉 . | 7139  |    |                         |
|          |      |       |    |                         |
|          |      |       |    |                         |
|          |      |       |    |                         |
|          |      |       |    |                         |
|          |      |       |    |                         |
|          |      |       |    |                         |
|          |      |       |    |                         |
|          |      |       |    |                         |
|          |      |       |    |                         |
|          | ·    | _     |    |                         |
| MÅ       | Ŧ    |       | \$ |                         |
| 報價       | 回報   |       | 帳務 | 設定                      |

● 刪除委託單

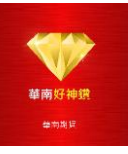

#### ● 改價

▶ 提供使用者更改未成交下單的價格。

 在詳細回報視窗,點擊"改價"按鈕,系統會跳出改價視窗,使用者 可在改設價格欄位中,輸入欲修改價格。

#### ● 改量

- ▶ 提供使用者减少未成交下單的口數。
- ▶ 在詳細回報視窗,點擊"改量"按鈕,系統會跳出減量視窗,使用者可在減少數量欄位中,輸入欲減少之口數。

|           | ((t-  |       | N 4G   | 76% 🗲    | 下午 1:54 |
|-----------|-------|-------|--------|----------|---------|
| 返回        | 亲     | f加坡打  | 墙 1610 |          |         |
| 市         | 312.9 | 90    | ₹2     | .45 (-0. |         |
| ① 13:54:0 | 4 部份) | 戓交    |        | 買進       | 自動 限價   |
| 有效報單      |       |       | 成交     |          |         |
| 2         | 3     | 12.95 | 1      | 3        | 12.95   |
| 原委託       |       | 3     | 買/賣    |          |         |
| 新平倉       |       | 自動    | 價格別    |          | 限價      |
| 當沖        |       | N     |        |          |         |
| 委託狀態      | 部位    | 分成交   |        |          |         |
| 備註        | 部份成交  | E (UM | 0013)  |          |         |
| 改價        |       | 改     | 1      | ł        | 刪單      |
| 成ろ        | を明細   | 成     | 交口數    | 成        | 交價格     |
| 13:       | 54:04 |       | 1      | 3        | 12.95   |
|           |       |       |        |          |         |

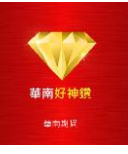

# ■ 帳務查詢

#### ● 權益數

▶ 使用者可從資金元件中查看帳戶資金、動態權益、平倉盈虧等相關資金狀態。
 ▶ 幣種:選擇幣種,或以 RMB、TWD、HKD、USD 為基幣轉換資金幣種。

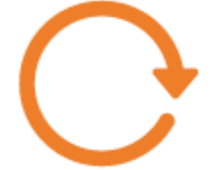

: 更新資金狀態:點擊即可更新資金至最新狀態。

| 15:43   | ¥t‡: .⊪ 59% ₫ |  |  |
|---------|---------------|--|--|
|         | <b>COO-9</b>  |  |  |
| 幣別(全部)  | • • •         |  |  |
| 幣別      | 國外-TWD        |  |  |
| 更新時間    | 15:42:30      |  |  |
| 匯率      | 1.0000        |  |  |
| 前日淨額    | 0.00          |  |  |
| 本日存提款   | 200,000.00    |  |  |
| 期貨平倉損益  | 0.00          |  |  |
| 權利金收支   | 0.00          |  |  |
| 手續費     | 0.00          |  |  |
| 期交稅     | 0.00          |  |  |
| 未平倉浮動損益 | 0.00          |  |  |
| 權益數     | 0.00          |  |  |
| 下單保證金   | 0.00          |  |  |
| 所需原始保證金 | 0.00          |  |  |
|         | <b>\$</b>     |  |  |

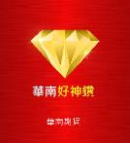

# $\mathbf{O}$

顯示欄位設定:點選可選擇所需權益數欄位。

| 15:43                                                                                                    | ¥€‡‡ .⊪ 59% 🖻      |                     |
|----------------------------------------------------------------------------------------------------|--------------------|---------------------|
|                                                                                                    | <b>COO-9</b>       | 15:43 🖬 👋 👯 📶 59% 🖗 |
| 幣別(全部)                                                                                                    | • • •              | 返回 欄位設定             |
| 幣別                                                                                                    | 國外-TWD             | 顯示欄位                |
| 更新時間                                                                                                    | 15:42:30           | ● 更新時間              |
| 匯率                                                                                                    | 1.0000             |                     |
| 前日淨額                                                                                                    | 0.00               |                     |
| 本日存提款                                                                                                    | 200,000.00         |                     |
| 期貨平倉損益                                                                                                    | 0.00               | (─) 本日存提款           |
| 權利金收支                                                                                                    | 0.00               | ─ 期貨平倉損益            |
| 手續費                                                                                                    | 0.00               | ─ 權利金收支             |
| 期交稅                                                                                                    | 0.00               | ─ 手續費               |
| 未平倉浮動損益                                                                                                    | 0.00               | ● 期交稅               |
| 權益數                                                                                                    | 0.00               | → 未平倉浮動損益           |
| 下單保證金                                                                                                    | 0.00               | → 権益數               |
| 所需原始保證金                                                                                                    | 0.00               |                     |
| <ul> <li>●</li> <li>●</li></ul> | <b>\$</b><br>帳務 設定 | 恢復預設確定              |

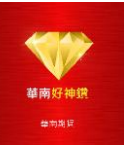

## ★平倉

> 顯示使用者帳戶所持有合約部位。提供未平倉商品、當前市價、多/空單口數與 持倉均價、淨部位、盈虧試算等資訊。

● 平倉

平多/平空:點擊多、空口數@持倉均價按鈕,可以打開下單盒進行平倉操作。
 全平:點擊「全平」按鈕,可將該交易帳號下所有的持倉部位以市價全部平倉。

● 幣別

▶ 使用者可選擇以TWD、RMB、HKD、USD、JPY...等多種貨幣為基幣轉換盈虧 試算的幣別。

- 總盈虧試算
  - ▶ 加總所有持倉部位之「盈虧試算」,採用基幣計算。若無法取得合約幣別資訊時,則無總盈虧試算值。
    - 注:\*盈虧試算僅供參考。

| 下午2:53 * 🕸 🛇   | ◎ ៕ 中華國 | 信 3G Lul 台灣大哥   | 大4G / 🥌 85% |
|----------------|---------|-----------------|-------------|
|                | 含查詢     | < 👓             | 0-          |
| TWD 下單         | 可用保證    | 金 14,274,62     | 5.00 期貨     |
| 玉米 1903        |         |                 | <b></b>     |
| ZC<br>市        | +2@3    | 76 0            |             |
| 黃豆 1903        |         |                 | Ŧ           |
| ZS<br>市        | +2@9    | 07 2            |             |
| 10年債 1903      |         |                 | 平           |
| ZN<br>市        | +1@12   | 0 1.2           |             |
| 30年債 1903      |         |                 | Ŧ           |
| ZB<br>市        | +3@14   | 44 5            |             |
| 總損益            |         |                 | 全平          |
| <b>述</b><br>報價 |         | <b>\$</b><br>帳務 | していた。       |

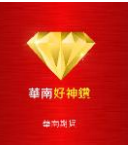

## ● 平倉損益

▶ 您可以查詢過去3個月的平倉記錄,檢視您的交易記錄,我們提供多幣別的換 算功能,您可以快速的切換多種不同幣別的顯示。

| 下午2:54 考 🖉 🎯 🛜 📶 中華電信 3G 📶 台灣大哥大 4G 🗲 🧰 85% |                |                |     |               |         |      |        |        |
|---------------------------------------------|----------------|----------------|-----|---------------|---------|------|--------|--------|
|                                             |                | 資損益            |     | <             |         | 000- |        |        |
|                                             |                | 2019/0         | 3/1 | 3             |         | 7    | 中銷     | 查詢     |
| TWD合計 盈虧試算:+590,264.13                      |                |                |     |               |         |      |        |        |
|                                             | 交易日期           | <br>買賣別        | 別   | 口數            |         | 價格   | z<br>i | 損益     |
|                                             | 16/09/23       | В              | 0   | 0001          | 75      | 569  |        |        |
|                                             | 16/10/06       | S              | 0   | 0001          | 75      | 596  |        | 270.00 |
|                                             | 16/09/23       | В              | 0   | 0001          | 75      | 568  |        |        |
|                                             | 16/10/06       | S              | 0   | 0001          | 75      | 597  |        |        |
|                                             | 16/09/23       | В              | 0   | 0001          | 75      | 568  |        |        |
|                                             | 16/10/06       | S              | 0   | 0001          | 75      | 596  |        | 280.00 |
|                                             | 16/09/23       | B              | 0   | 0001          | 75      | 568  |        |        |
|                                             | 16/10/06       | S              | 0   | 0001          | 75      | 597  |        |        |
|                                             | 16/09/23       | В              | 0   | 0001          | 75      | 568  |        |        |
|                                             | 16/10/06       | S              | 0   | 0001          | 75      | 596  |        | 280.00 |
|                                             | 16/09/29       | B              | 0   | 0001          | 76      | 550  |        |        |
|                                             | 16/10/06       | S              | 0   | 0001          | 75      | 596  | =      | 540.00 |
|                                             | 16/09/19       | S              |     | 1             | 74      | 181  |        |        |
|                                             | 16/09/30       | B              |     | 1             | 76      | 543  |        | -1,620 |
|                                             | 16/09/23       | S              |     | 1             | 75      | 568  |        |        |
|                                             | <b>派</b><br>報價 | <b>、</b><br>回報 |     | <b>(</b><br>帳 | S)<br>務 |      |        | 設定     |

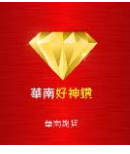

# ■ 設定

交易帳號管理與 app 應用相關設定。

#### ● 使用者資訊

▶ 您可以在此進行登出,進入管理可以進行密碼修改。

| 下午3:05 * 🖉 😇 🤝 | 》 中華電信 3G _      | all 台灣大哥大       | t 4G 🗲 🧰 90% |
|----------------|------------------|-----------------|--------------|
| ☰ 設定           |                  | < 000           | -            |
| ⊖ 使用者資訊        | l                |                 |              |
|                |                  |                 | 修改密碼         |
|                |                  |                 | 登出系統         |
| ⊖ 設備信息         |                  |                 |              |
| IP位址           |                  | 59.12           | 0.212.219    |
| 設備編碼           | L                | 1cfca02         | 27d03f224    |
| ⊖ 憑證管理         |                  |                 |              |
| 憑證狀態 : 未申讀     | 清                |                 | 管理           |
| ⊖ 系統設定         |                  |                 |              |
| 回報音效           | 開啟               |                 | 關閉           |
| 系統語系           | 簡體               |                 | 繁體           |
| 閒置安全機制         | 10分鐘後登           | 出               | 設定           |
|                | <b>美</b> (<br>回報 | <b>\$</b><br>顺務 | 設定           |

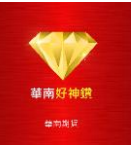

#### ● 憑證管理

▶ 初次使用,憑證狀態為未申請,請點擊管理

▶ 憑證申請: 輸入出生年月日

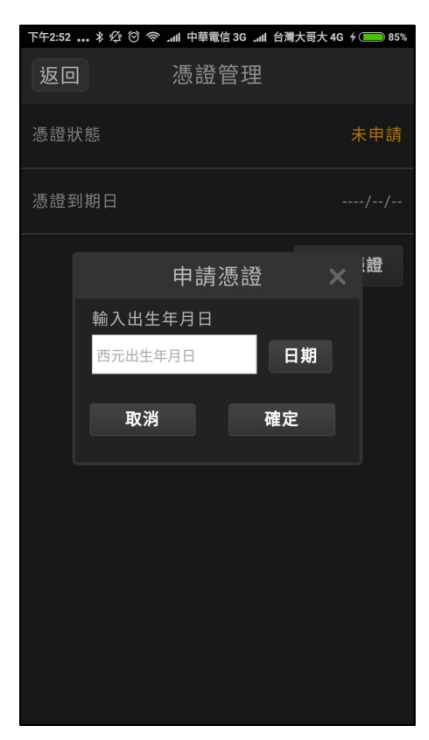

▶ 憑證申請成功後管理憑證狀態即顯示狀態正常如下:

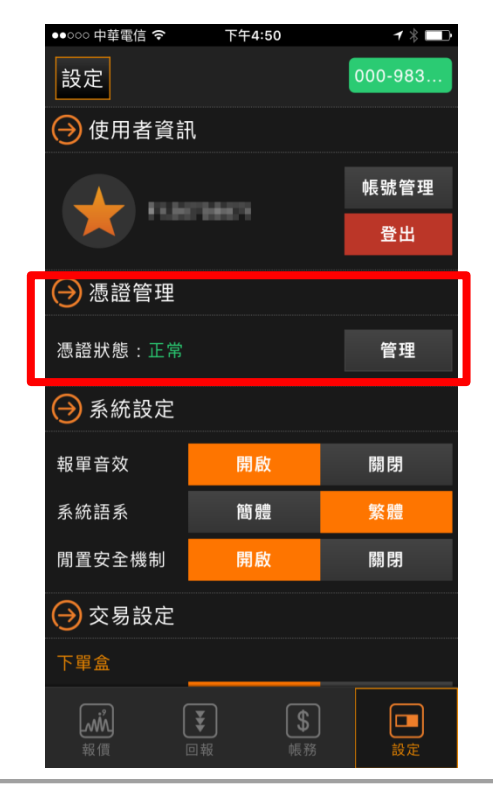

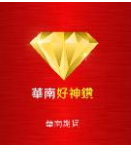

#### ● 修改密碼

▶ 修改密碼您可以由"設定"頁籖功能進入。

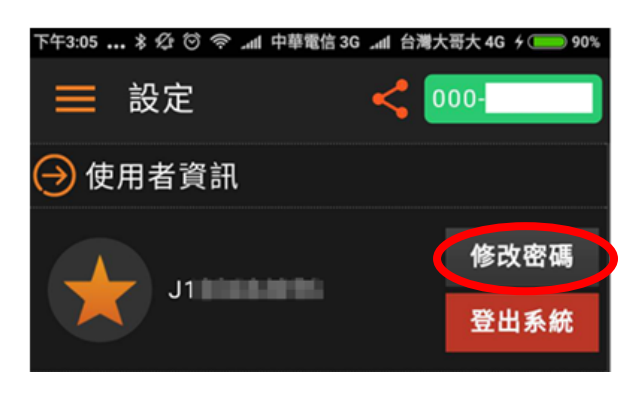

▶ 輸入您的"舊密碼"與"新密碼"按下"重設密碼"完成新密碼設定。

| ●●●○○ 中華電信 | 言 🗢 上午10:18 | ┥◙╡◧      |
|------------|-------------|-----------|
| 返回         | 重設密碼        |           |
|            |             |           |
|            | F124152696  | i         |
| 舊密         | <b>咨碼</b>   |           |
| 新密         | <b></b>     |           |
| 確認         | 忍新密碼        |           |
|            |             |           |
|            | 重設密碼        |           |
|            |             |           |
|            |             |           |
|            |             |           |
|            |             |           |
|            |             | iTools.cn |

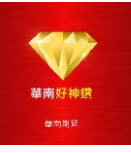

#### ● 系統設定

- ▶ 下單音效
  - 開啟時提供委託,成交時以音效提醒用戶。
- ▶ 系統語系
  - 提供"簡體"與"繁體"語系切換。
- ▶ 閒置安全機制
  - 開啟時,用戶閒置10分鐘未有任何操作,系統主動登出會員至登入畫面。

#### ● <u>交易設定</u>

- ▶ 下單盒
  - 下單確認預設為"顯示",下單時跳出確認視窗保障您的交易安全。
- ▶ 閃電下單
  - 下單確認預設為"顯示",下單時跳出確認視窗保障您的交易安全。
- ▶ 快速下單

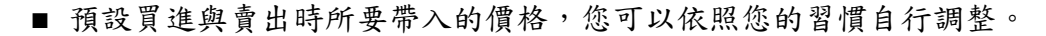

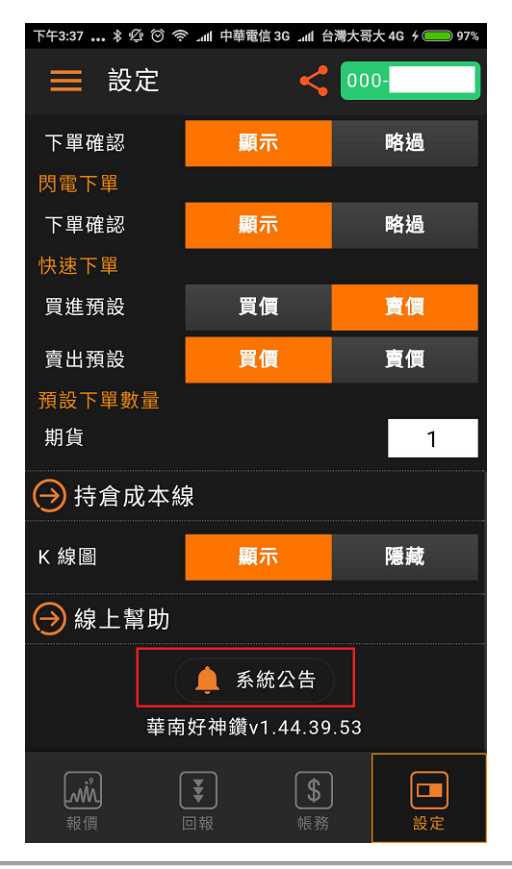

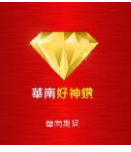

# ● <u>系統公告</u>

▶ 系統更新與服務調整公告系統。

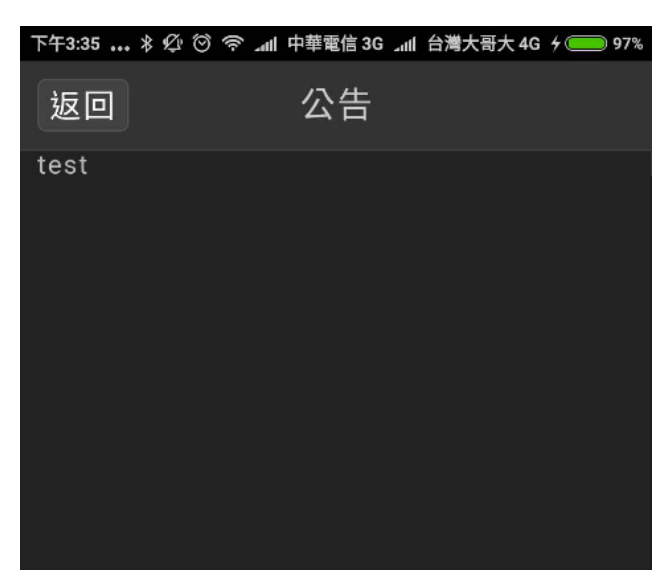